# NETFLIX

# 手続き方法(ΖΤV経由)

### <u>・申込方法</u>

ZTV経由でNetflixにお申し込みするには、専用WEBサイトからの登録が必要です。 お電話や申込書での手続きはいただけません。必ず、お客様ご自身で専用WEBサイトからご登録ください。 ※専用WEBサイトから申込いただけない場合、ケーブルテレビ割引22円/月(税込)の割引が適用されません。 ※NETFLIX自体は、ZTV専用申込サイト以外でも申し込めてしまいます。ご注意ください。

#### <u>·事前準備</u>

#### 「契約者ID・パスワード通知書」をご用意ください。

契約者ID・パスワード通知書は、ケーブルベーシックSTB、ケーブルモアSTB、ケーブルプラスSTB加入時に 配布させていただいております。本通知書が見つからない場合は再発行する必要があります。 再発行するためには、ZTVカスタマーセンターにお電話ください。または契約者様ご本人にてご来店ください。 ※郵送発送の場合は、到着までに数日かかります。

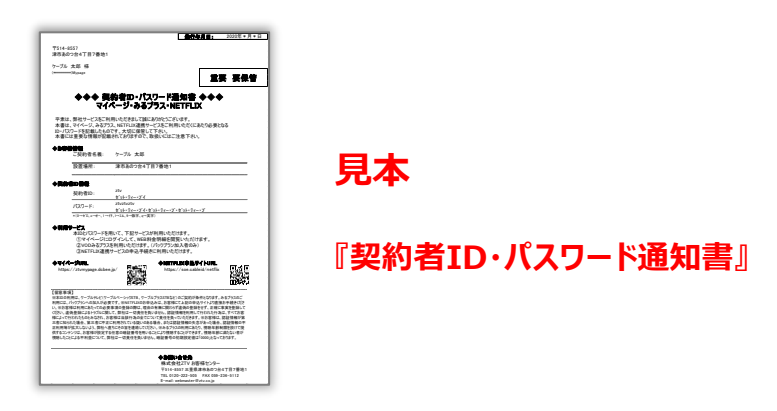

## <u>・専用WEBサイト(お申し込みサイト)</u>

スマートフォンまたはパソコンから申込する事が出来ます。

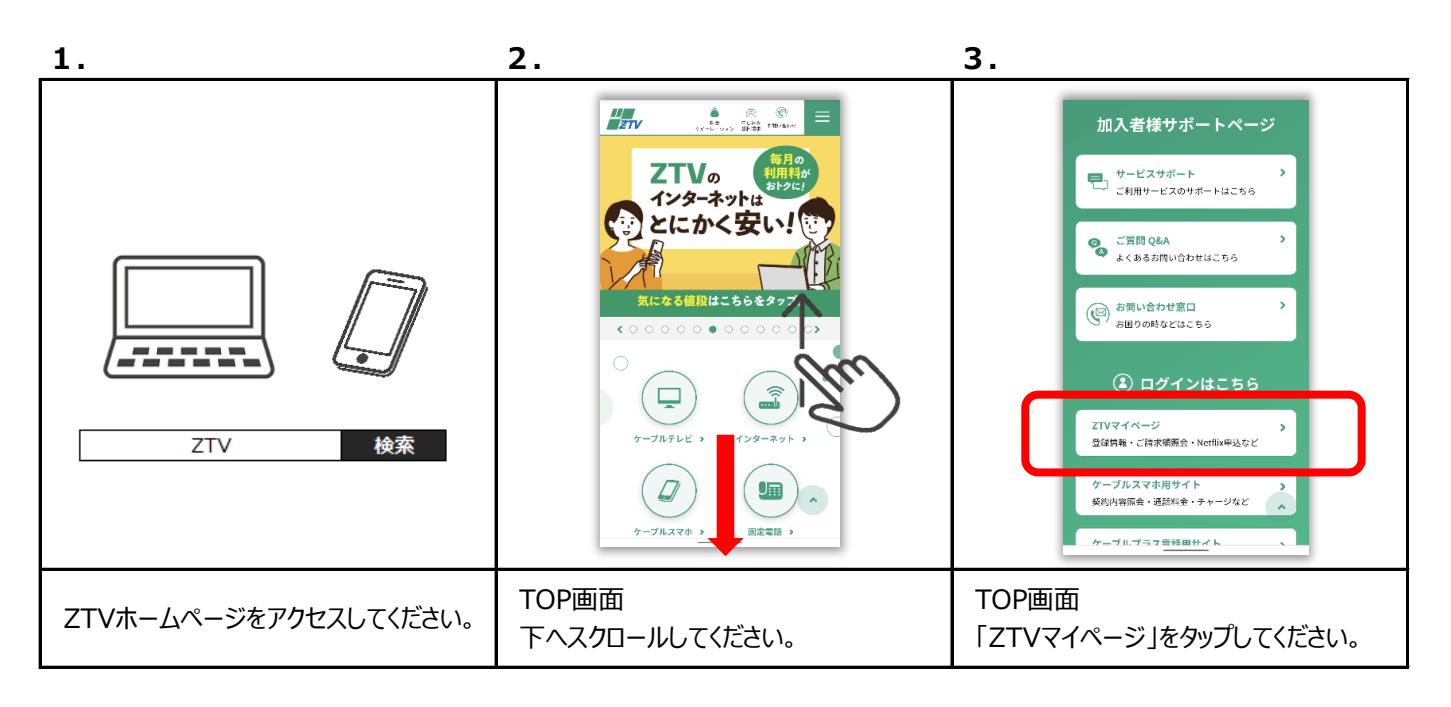

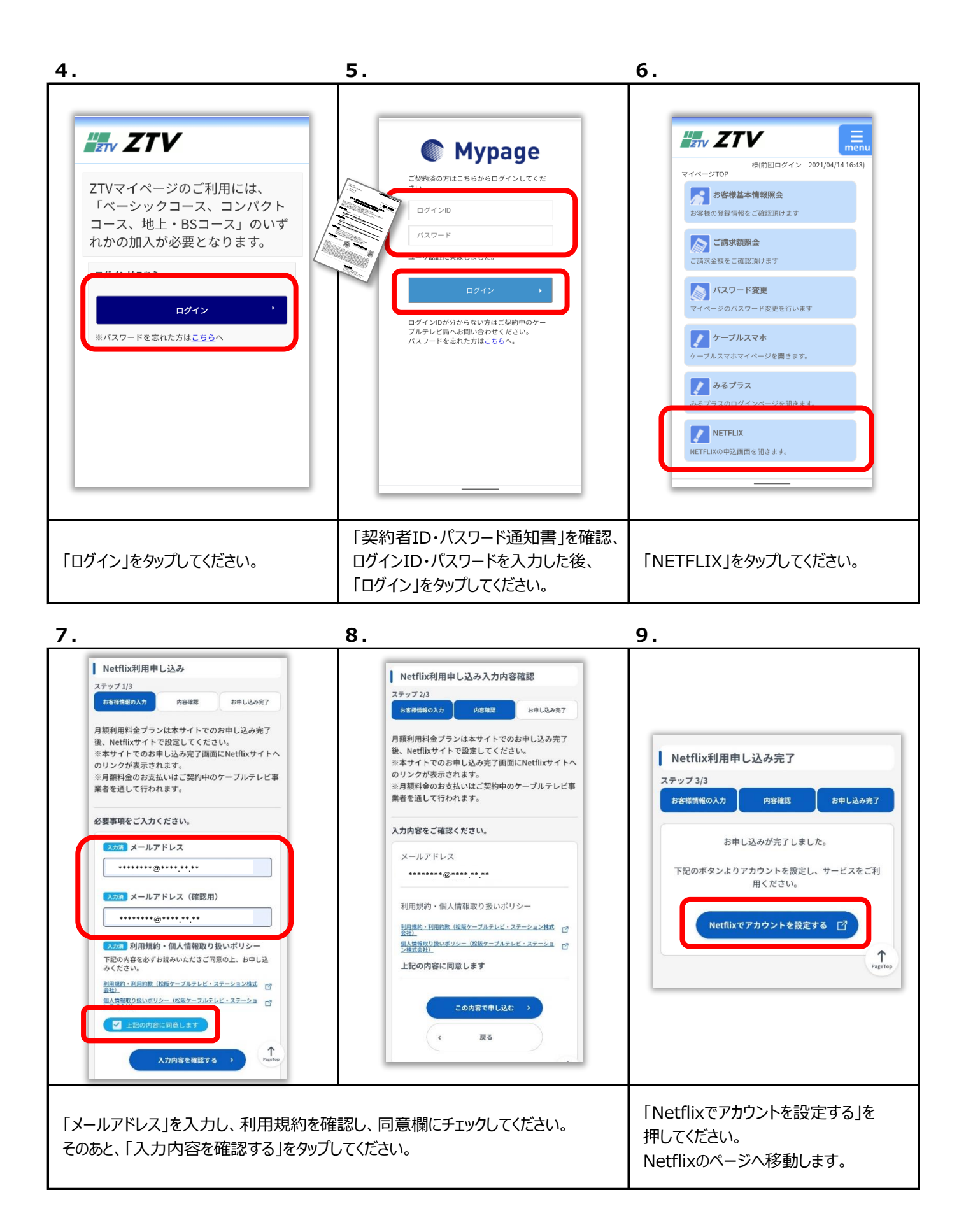

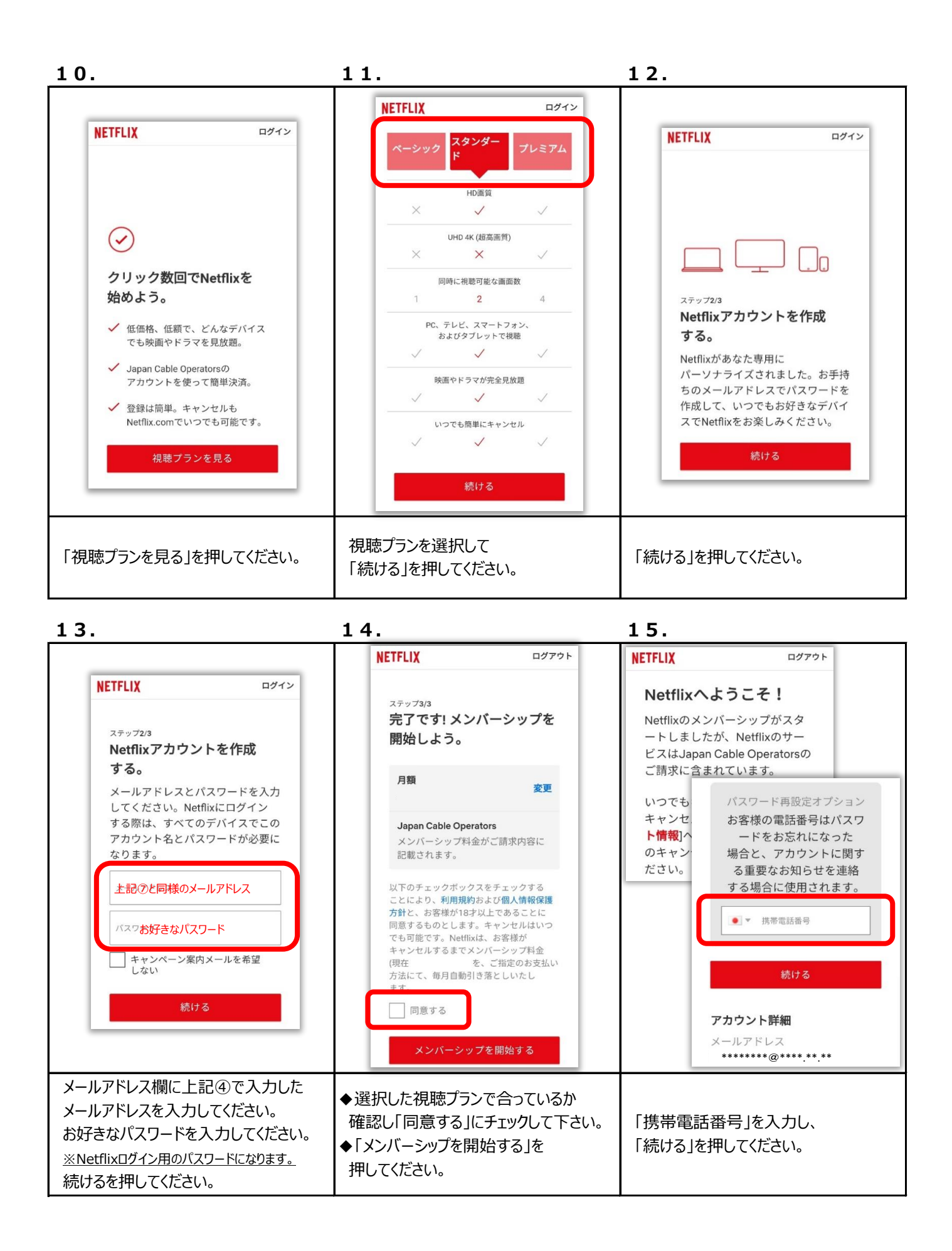

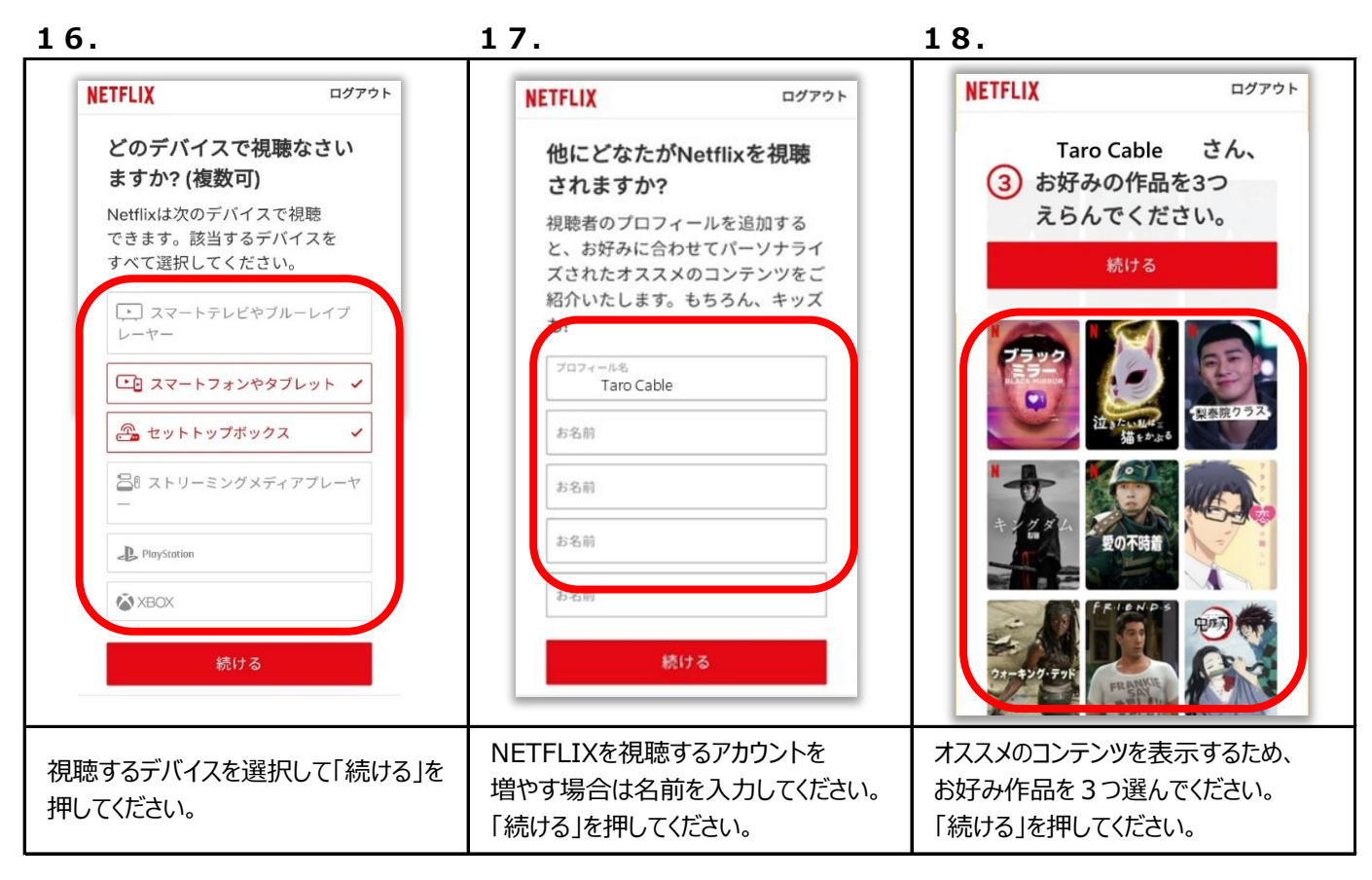

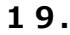

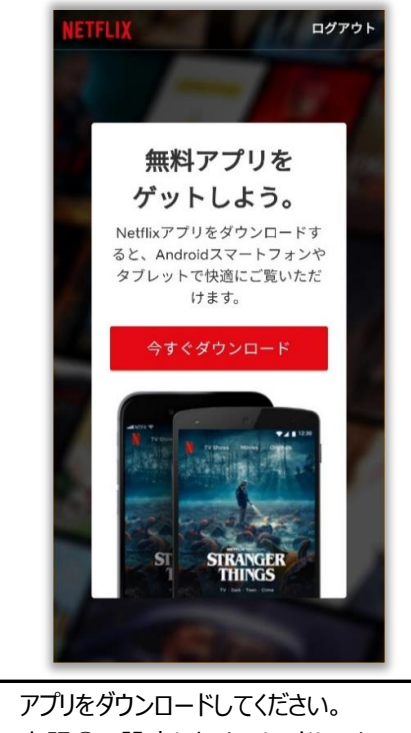

アブリをダウンロードしてください。 上記⑬で設定したメールアドレスと パスワードでサインインして視聴を 開始してください。

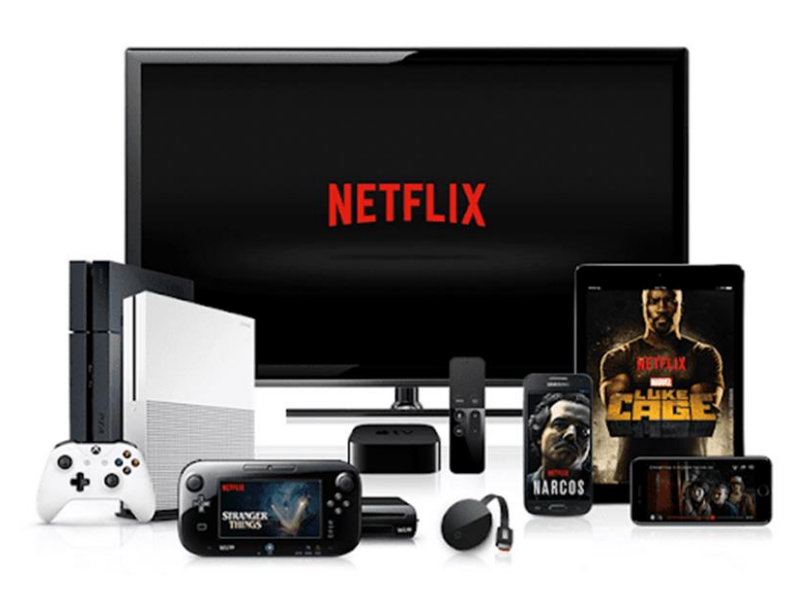

お客様がお持ちのNetflix利用可能端末でお楽しみください!!